## SOLIDWORKS<sup>®</sup> Education Edition 2019-2020 Instructions d'installation

#### Préparation

- Ces instructions d'installation concernent les licences flottantes SolidNetWork (SNL) suivantes :
  - o Produits SOLIDWORKS Education Edition : logiciels de CAO, Electrical et Composer
- Avant d'installer SOLIDWORKS, procédez comme suit :
  - Assurez-vous que vos systèmes (serveur de licences et ordinateurs clients) remplissent les conditions mentionnées à la page suivante : <u>www.solidworks.fr/sw/support/SystemRequirements.html</u>.
    - Les produits SOLIDWORKS Education et Student 2019-2020 sont conçus pour être utilisés avec les systèmes d'exploitation Windows® 7/10 (64 bits uniquement) EXCLUSIVEMENT. <u>Ils</u> ne fonctionnent pas sous Windows XP ou Windows Vista.
  - o Désinstallez les versions alpha, bêta, ainsi que toute version pré-commerciale du logiciel SOLIDWORKS.
  - Créez une copie de sauvegarde de tous les fichiers SOLIDWORKS que vous avez créés et que vous souhaitez réutiliser (par exemple les pièces, les assemblages, les mises en plan, les modèles de document, les fonds de plan, les fonctions de bibliothèque, les outils de forme ou les pièces Toolbox) avant la mise à jour de SOLIDWORKS.
  - o Remarque : les fichiers ouverts et enregistrés dans SOLIDWORKS 2019 ne peuvent pas être ouverts dans les versions antérieures.
- Pour limiter l'espace disque occupé, il est préférable de désinstaller les anciennes versions de vos produits SOLIDWORKS et de procéder à une nouvelle installation (il est conseillé aux utilisateurs de SOLIDWORKS Education Edition de conserver une version antérieure). Si vous désinstallez l'ancienne version, veillez également à désinstaller les produits Simulation, de même que les anciennes versions d'eDrawings<sup>®</sup> et autres produits.
- Vous devez transférer vos licences avant de mettre à jour le serveur SNL (ou si vous souhaitez transférer une licence de serveur SNL vers un autre ordinateur). Veillez à transférer votre licence avant de désinstaller le logiciel. Pour ce faire, procédez comme suit :
  - o Ouvrez **SOLIDWORKS SolidNetWork License Manager** (sur le serveur de licences), puis sélectionnez l'onglet **Administration du serveur**.
  - o Sous Informations sur la licence, sélectionnez Modifier.
  - o Un nouvel écran apparaît : sélectionnez **Transférer une licence du logiciel**, puis cliquez sur **Suivant**.
  - o Sélectionnez la licence que vous souhaitez transférer, puis cliquez sur Suivant.
  - o Une fois la licence transférée, sélectionnez **Terminer**.

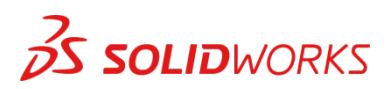

| Activate | e/Deactivate Your SOLIDWORKS Product                                                                                                    |
|----------|----------------------------------------------------------------------------------------------------|
|          | Activate                                                                                                    |
|          | To activate your SOLIDWORKS product you must request a license key from<br>SOLIDWORKS. The Activation Wizard will help you collect the information<br>necessary to activate your product. |
|          | Serial#: Select All                                                                                                    |
|          | Deselect All                                                                                                    |
|          | How would you like to activate?  Automatically over the Internet (recommended)                                                                                                    |
|          | Deselect All  How would you like to activate?  Automatically over the Internet (recommended)  Manually via e-mail  Contact Information (Required)                                         |

#### Installation

- Recherchez le numéro de série du produit sur son emballage ou dans le corps d'un e-mail envoyé par DS-SOLIDWORKS ou par votre établissement. Si vous ne trouvez pas votre numéro de série ou l'avez égaré, contactez votre revendeur local pour en obtenir un nouveau.
- Les numéros de série varient selon le type de produit :
  - o Le numéro de série de SOLIDWORKS Education Edition commence généralement par **9710 (licence réseau)**.

#### Installation et activation d'une licence

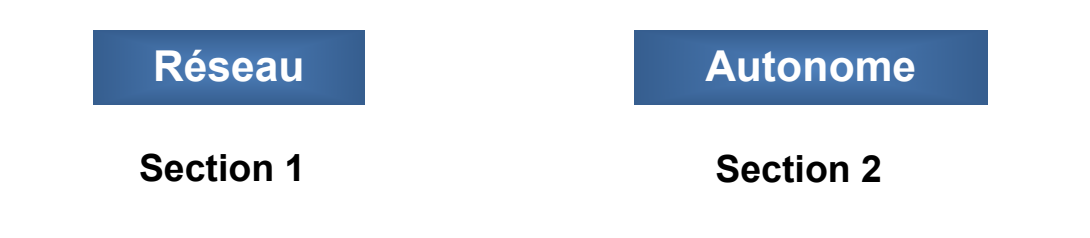

#### Vous êtes maintenant prêt à commencer l'installation de Ver. 1 SOLIDWORKS<sup>®</sup> Education Edition Utilisateurs réseau uniquement

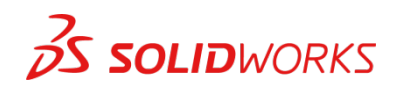

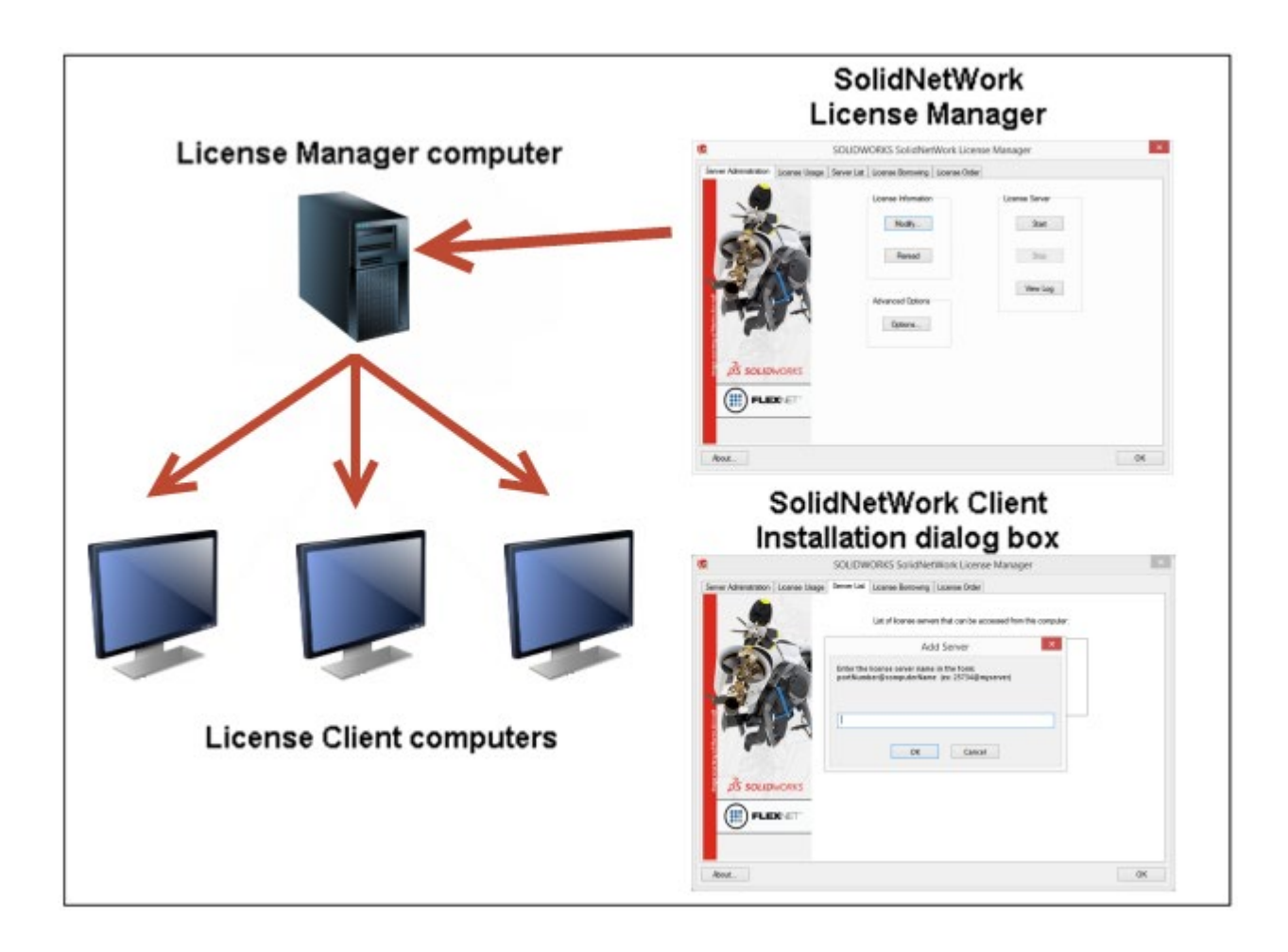

Étapes de la section 1 : INSTALLATION RÉSEAU

- 1. Supprimer les versions antérieures de SolidNetWork (SNL) License Manager (veillez à transférer tout d'abord votre licence, comme expliqué ci-dessus)
- 2. Supprimer les logiciels SOLIDWORKS antérieurs
- 3. Installer SolidNetWork (SNL) License Manager 2019
- 4. Activer SNL Manager 2019
- 5. Installer le logiciel SOLIDWORKS en mode client seul

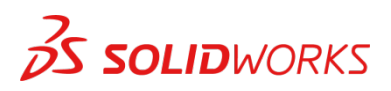

## **Section 1** | Installation de SOLIDWORKS<sup>®</sup> SNL Manager Education Edition (réseau)

Remarque : si vous installez SOLIDWORKS sur un réseau avec des droits restreints, consultez la documentation additionnelle sur le Portail clients ou contactez votre revendeur local pour obtenir de l'aide.

Cette étape ne concerne que les utilisateurs RÉSEAU. Si vous disposez d'une licence autonome, passez à la section 2 de la procédure d'installation.

#### Remarque :

- Toutes les instances de SOLIDWORKS License Manager doivent être désinstallées de votre ordinateur avant de commencer à installer le nouveau SOLIDWORKS License Manager (par exemple, 2018 doit être désinstallé avant d'installer 2019).
- SOLIDWORKS License Manager doit être installé sur l'ordinateur utilisé pour distribuer les licences SOLIDWORKS sur votre réseau.
- SOLIDWORKS License Manager 2019 active les licences de toutes les applications SOLIDWORKS Education Edition, y compris SOLIDWORKS Simulation, SOLIDWORKS Sustainability, eDrawings et PhotoView 360.

# Supprimer les versions antérieures de SolidNetWork License Manager (SNL)

Notez que SNL Manager 2019 est requis pour exécuter le logiciel SOLIDWORKS 2019. Il peut être utilisé pour gérer les anciennes versions de SOLIDWORKS. Pour obtenir la liste complète de la configuration requise pour les serveurs SOLIDWORKS SNL et SOLIDWORKS Electrical, rendez-vous sur le site :

#### www.solidworks.fr/sw/support/SystemRequirements.html

 Pour arrêter le service de licences sur l'ordinateur hôte à l'aide du Gestionnaire des tâches de Windows, procédez comme suit :

Lancez SolidNetWork License Manager, puis ouvrez le Gestionnaire des tâches de Windows.

Sous l'onglet Applications, naviguez jusqu'à SolidNetWork License Manager, cliquez à l'aide du bouton droit sur celui-ci, puis sélectionnez **Aller dans le processus**. Sélectionnez ensuite **Arrêter le processus** pour interrompre le processus (capture d'écran effectuée sous Windows 7).

| plications Processes Services Performance Network                                                                                                    | ing Users                                                                                                    |      |               |                                                                                                    |     |
|----------------------------------------------------------------------------------------------------|----------------------------------------------------------------------------------------------------|------|---------------|----------------------------------------------------------------------------------------------------|-----|
| Image Name                                                                                                    | User Name                                                                                                    | CPU  | Memory (      | Description                                                                                                    | *   |
| AND DECISION OF A DECISION OF A DECISIONO OF A DECISIONO OF A DECISIONO O |                                                                                                    | 100  | 10.000        |                                                                                                    |     |
| CONTRACTORY (CONTRACTORY)                                                                                                    | 10.000                                                                                                    |      | 100401        |                                                                                                    |     |
| 2010 Aug 1 1 2 2                                                                                                    |                                                                                                    | 100  | 10000         |                                                                                                    |     |
| All and a state of the second second se                                                                                                    | 10.000                                                                                                    | -    | 10000         |                                                                                                    |     |
| ANN DALLARS - No.                                                                                                    | 10000000                                                                                                    | -    |               | - Handlered                                                                                                    |     |
| Redecided Tel                                                                                                    | 1000000                                                                                                    | -    | 100000        | -amp/rist                                                                                                    |     |
| CONTRACTOR COMP.                                                                                                    | TRAFFIC                                                                                                    | -    |               | TRANSPORT                                                                                                    |     |
| 00001-0.120                                                                                                    | TRADING:                                                                                                    | 181  | 10000         | Auto and                                                                                                    |     |
| HTE: 10                                                                                                    |                                                                                                    | 185  |               |                                                                                                    |     |
| 200au-00-122-1-                                                                                                    | 101020700                                                                                                    |      | 108831        | COMPANY CO.                                                                                                    |     |
| COMPANY AND COMPANY                                                                                                    | 100.0000000                                                                                                    | -    |               | -8011-01-02                                                                                                    |     |
| swlmwiz.exe *32                                                                                                    | The second                                                                                                    | 00   | 2,572 K       | SolidNet                                                                                                    | ] _ |
| Contraction of the second second seco | COLUMNS .                                                                                                    | 181  |               | the second second                                                                                                    |     |
| 000000-00000                                                                                                    |                                                                                                    | 100  |               |                                                                                                    |     |
| 1200603020-1200                                                                                                    | 10.000 March 10.000                                                                                                    | 100  |               | distant of the                                                                                                    |     |
| Herman Control                                                                                                    | TRANSFER.                                                                                                    | - 10 |               | Annald in                                                                                                    |     |
| delegations, Terr                                                                                                    | (insering)                                                                                                    | 100  |               | WHEN THE                                                                                                    | E   |
| Conception of the local sectors                                                                                                    | (therefore)                                                                                                    | 181  | 1000000       | 110201-001                                                                                                    |     |
| Collision and Ta-                                                                                                    | The second second second second second second second second second second second second second second second se                                                                                                    | 181  | - configure   |                                                                                                    |     |
| derfinished in the                                                                                                    | Transferration .                                                                                                    | 181  |               | Read - No.                                                                                                    |     |
| Hought case 14                                                                                                    | CLORED.                                                                                                    | 181  |               | incase in state                                                                                                    |     |
| COLORADO COLORADO                                                                                                    | Charlen -                                                                                                    | 100  |               | - screepping                                                                                                    |     |
| The Party and The Party and Th | Transferration of the second second sec | -    | 1,768.05      | And in the local division of the local division of the local divis |     |
| LINE CONTRACTOR                                                                                                    | 10000000                                                                                                    | -    |               | ANALSE                                                                                                    | Ŧ   |
| Show processes from all users                                                                                                    |                                                                                                    |      | $\rightarrow$ | End Proce                                                                                                    | SS  |

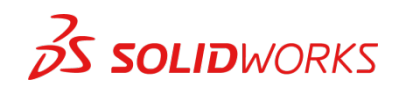

2. Lancez Ajout/Suppression de programmes et désinstallez la version précédente de SOLIDWORKS SolidNetWork License Manager.

| Accédez à               | Settings           |                                                                                                    | - 🗆 X |
|-------------------------|--------------------|----------------------------------------------------------------------------------------------------|-------|
| Ajout/Suppression de    | Home               | Apps & features                                                                                                    |       |
| programmes à partir du  | Find a setting     |                                                                                                    |       |
| menu <b>Démarrer</b> >  | This docting 7     |                                                                                                    |       |
| Panneau de              | Apps               |                                                                                                    |       |
| configuration >         | IΞ Apps & features |                                                                                                    |       |
| Ajout/Suppression de    | E Default apps     |                                                                                                    |       |
| programmes. Recherchez  | 四1 Offline maps    | SOLIDWORKS SolidNetWork License Manager 84.3 MB<br>Dassault Systemes SolidWorks Corp 4/5/2018                                                                                                    |       |
| SOLIDWORKS              | Apps for websites  | 26.20.0063                                                                                                    |       |
| SolidNetWork            | □ Video playback   | Modify Uninstall                                                                                                    |       |
| License Manager et      |                    | Contraction of the local division of the local division of the loc |       |
| sélectionnez Supprimer. |                    |                                                                                                    |       |
|                         |                    |                                                                                                    |       |
| Lorsque vous aurez      |                    |                                                                                                    |       |
| sélectionné l'option    |                    |                                                                                                    |       |
| Supprimer vous corez    |                    |                                                                                                    |       |

invité à confirmer les produits à désinstaller.

- Le produit est ensuite désinstallé. Une fenêtre de progression s'affiche.

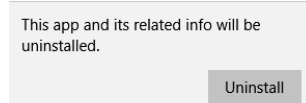

\_

- Une fois la désinstallation du produit terminée, fermez la fenêtre Ajout/Suppression de programmes et lancez l'Explorateur Windows.

Recherchez le dossier dans lequel License Manager était précédemment installé et supprimez-le. Par défaut, License Manager est installé sous : C:\Program Files\ SOLIDWORKS SolidNetWork License Manager.

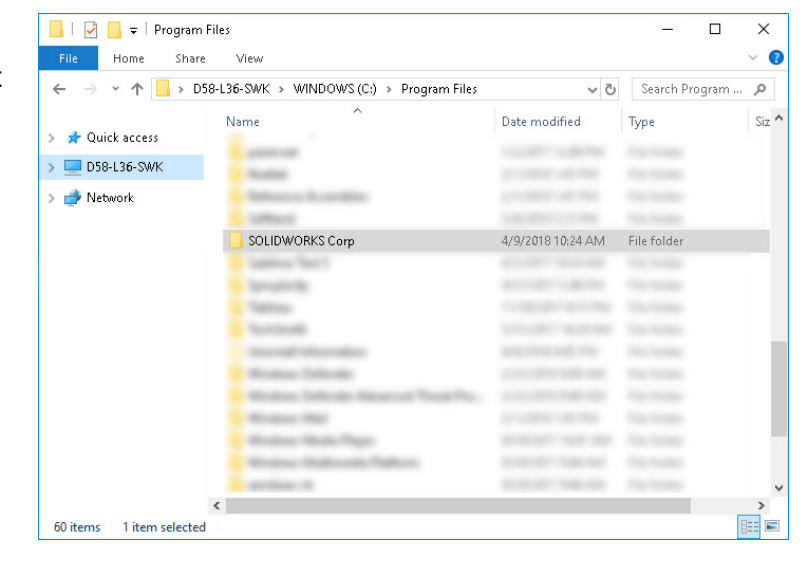

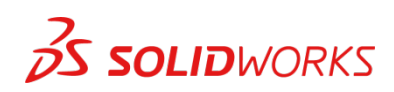

# Supprimer les versions antérieures des logiciels SOLIDWORKS des ordinateurs clients

- 1. Si nécessaire, désinstallez SOLIDWORKS via Ajout/Suppression de programmes.
- S'il y a lieu, supprimez les dossiers SOLIDWORKS situés sous C:\Program Files\ SOLIDWORKS Corp.

### Commencer l'installation de SolidNetWork License (SNL) Manager 2019

 Insérez le DVD de SOLIDWORKS 2019 dans votre lecteur de DVD local pour lancer la procédure d'installation du logiciel. Si le programme d'installation principal de SOLIDWORKS ne démarre pas automatiquement, sélectionnez Poste de travail et double-cliquez sur le lecteur DVD, généralement le lecteur D:. Vous pouvez également lancer le Gestionnaire d'installation téléchargé sur le Portail clients de SOLIDWORKS en naviguant jusqu'à la fenêtre de téléchargement et en sélectionnant le fichier « setup.exe ».

Remarque : après avoir inséré le DVD dans votre lecteur de DVD local, le Gestionnaire d'installation SOLIDWORKS 2019 apparaît. Sélectionnez **Produits Serveur**, puis **Installer SolidNetWork License Manager (licences distribuées) sur cet ordinateur**. Sélectionnez **Suivant**.

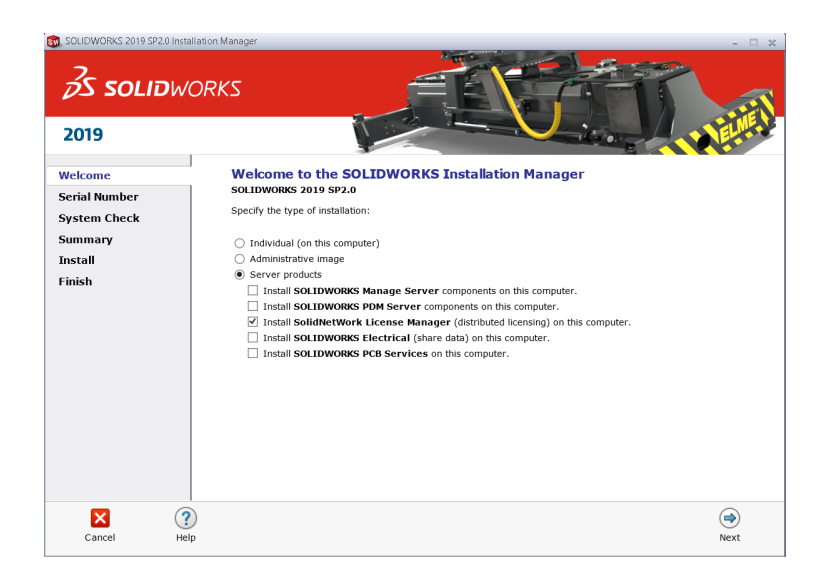

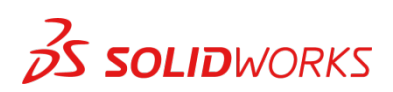

2. L'écran suivant vous invite à saisir le numéro de série de SOLIDWORKS et des produits associés. Saisissez le numéro de série de votre produit. Sélectionnez **Suivant**.

| SOLIDWORKS 2019 SP2                                                                                   | allation Manager 🗕 🗆 3                                                                                                    |
|----------------------------------------------------------------------------------------------------|----------------------------------------------------------------------------------------------------|
| <i>S</i> S <b>S</b> OLII                                                                              | PORKS                                                                                                    |
| Welcome<br>Serial Number<br>System Check<br>SNL Server Option<br>Summary<br>Install Servers<br>Finish | SolidNetWork License Manager Options         Enter the SolidNetWork License serial number(s):         Nite: You can enter multiple serial numbers by separating them with conmas. For example, you may enter SolidWork, POM, and/or Simulation SolidNetWork Serial numbers separated by conmas.         Choose an installation location:         C: Program Files (x88)[SOLIDWORKS Corp!SolidNetWork License Manager |
| Cancel                                                                                                | lip Back Next                                                                                                    |

3. Passez en revue la page de résumé et cliquez sur **Installer maintenant**.

| SOLIDWORKS 2019 SP2.0 In  | astallation Manager      | - 🗆 x                                                |
|---------------------------|--------------------------|------------------------------------------------------|
| <i>3</i> S SOLIDW<br>2019 | VORKS                    |                                                      |
| Welcome<br>Serial Number  | Summary                  |                                                      |
| System Check              | SolidNetWork License Man | nager <u>CHAN</u>                                    |
| SNL Server Options        | Installation location:   | C:\ProgramLIDWORKS Corp\SolidNetWork License Manager |
| Summary                   | Serial number(s):        | The same frances to approximate                      |
| Install Servers<br>Finish | Download Options         | CHANC                                                |
|                           | Background downloader:   | Future service packs                                 |
|                           | 2                        |                                                      |
| Cancel                    | Help                     | Back Install Now                                     |

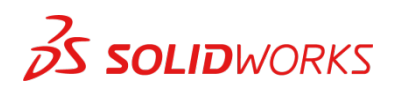

**Remarque :** une fenêtre de progression de l'installation s'affiche. Une fois la recherche des mises à jour effectuée, la fenêtre d'installation de SOLIDWORKS SolidNetWork License Manager s'affiche. Cliquez sur **Suivant**.

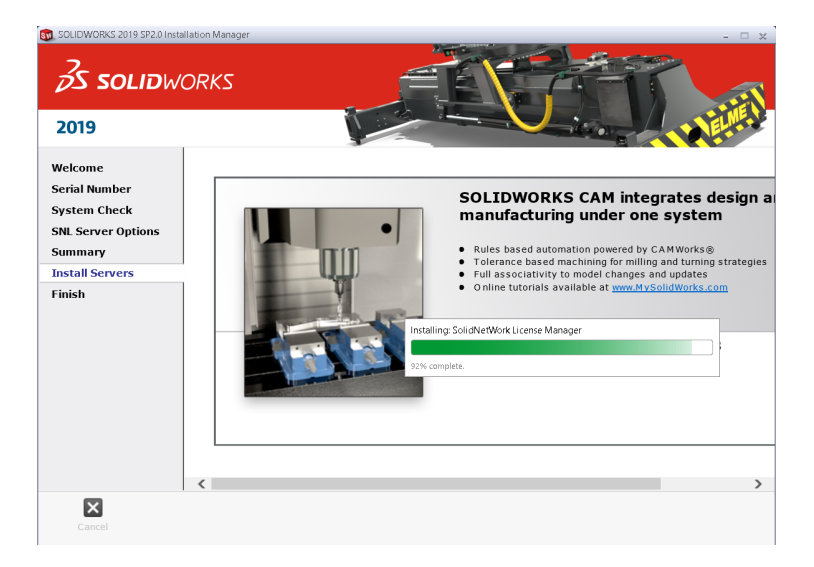

À l'issue de l'installation, un message de confirmation apparaît. Le Gestionnaire d'installation confirme ensuite que le ou les produits ont été correctement installés.

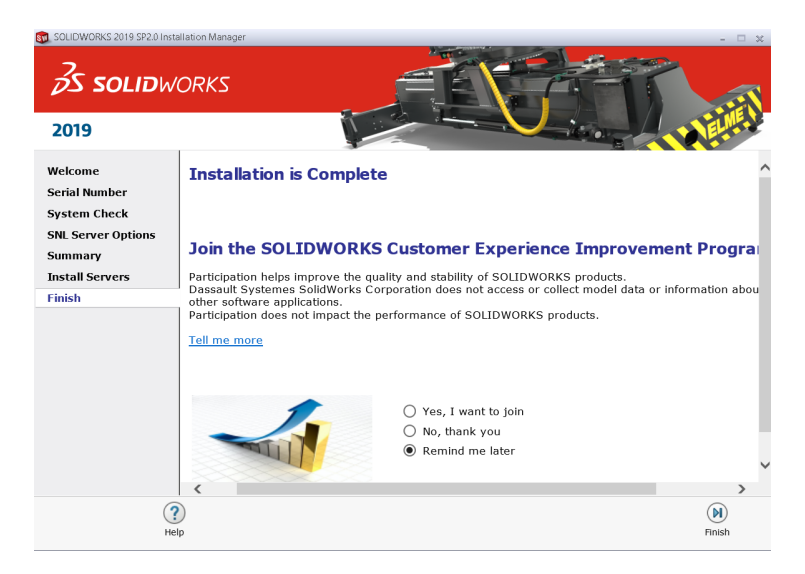

4. Sélectionnez Terminer et fermez le Gestionnaire d'installation.

Cette action met fin à l'installation de SOLIDWORKS SolidNetWork License Manager. Nous vous invitons alors à nous faire part de vos commentaires sur la procédure d'installation par le biais de l'enquête qui s'affiche dans votre navigateur Internet. Merci pour vos commentaires.

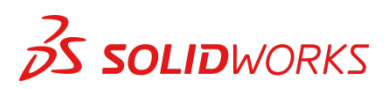

## Activer la licence SolidNetWork (SNL) 2019

Depuis la version 2010 de SOLIDWORKS, une nouvelle méthode d'activation des licences a été introduite pour les licences réseau. Cette nouvelle procédure nécessite une connexion Internet pour l'activation de la licence sur le serveur SOLIDWORKS.

Quelles sont les conséquences pour l'utilisateur ? L'utilisateur final n'aura plus besoin d'utiliser un fichier de licence ou un dongle. Le dongle doit être retourné à votre revendeur.

1. SOLIDWORKS vous invite automatiquement à activer votre numéro de série. Sélectionnez « Oui » pour lancer le processus d'activation.

Une boîte de dialogue contenant les informations sur le serveur s'affiche. Elle vous permet de choisir le(s) port(s) du serveur de licences et d'appliquer un fichier d'options le cas échéant. Il est recommandé de sélectionner l'option indiquant qu'un pare-feu est utilisé sur ce serveur. Sélectionnez **Suivant** pour continuer.

| SolidNetW | ork License    | Server Informat | tion |  |  |
|-----------|----------------|-----------------|------|--|--|
| 🗹 A firew | rall is in use | on this server  |      |  |  |
| Compu     | ter Name:      | 058-L36-SHR     |      |  |  |
| Port Nu   | imber:         | 25734           |      |  |  |
| Opt       | ions File:     | Browse          | Edit |  |  |
| Vendor    | Daemon P       | ort Number: 2   | 5735 |  |  |
|           |                |                 |      |  |  |

Cliquez sur Tout sélectionner, puis sur Suivant.

| 🛐 SOLIDWORKS Product Activation                                                                                                    | ×    |
|----------------------------------------------------------------------------------------------------|------|
| Activate/Deactivate Your SOLIDWORKS Product                                                                                                    |      |
| To activate your SOLIDWORKS product you must request a license key from SOLIDWORKS.<br>The Activation Wizard will help you collect the information necessary to activate your<br>product. |      |
| Serial#: Select All Deselect All                                                                                                    |      |
| How would you like to activate?                                                                                                    |      |
| Automatically over the Internet (recommended)                                                                                                    |      |
| 🔿 Manually via e-mail                                                                                                    |      |
| We respect your privacy. To learn about how DS SolidWorks Corporation protects your<br>privacy, please review our <u>Privacy Policy</u> .                                                 |      |
| About < Back Next > Cancel H                                                                                                    | Help |

Remarque : vous devrez ajouter des exceptions à votre pare-feu. Un exemple de paramètres de pare-feu dans Windows<sup>®</sup> 7 figure à la page suivante. Pour Windows 7, accédez aux paramètres de Windows 7.

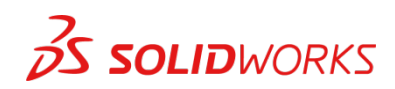

### Pare-feu Windows® 7

 Ajoutez des exceptions de programmes au pare-feu Windows 7. Pour la configuration du serveur SNL, changez l'image pour indiquer que l'option de parefeu Windows est sélectionnée.

|   | SolidNetWork License Server Information |  |
|---|-----------------------------------------|--|
| < | A firewall is in use on this server     |  |
|   | Computer Name:                          |  |
|   | Port Number: 25734                      |  |
|   | Options File: Browse Edit               |  |
|   |                                         |  |
|   | Vendor Daemon Port Number: 25/35        |  |

2. Ouvrez le Panneau de configuration et sélectionnez Système et sécurité.

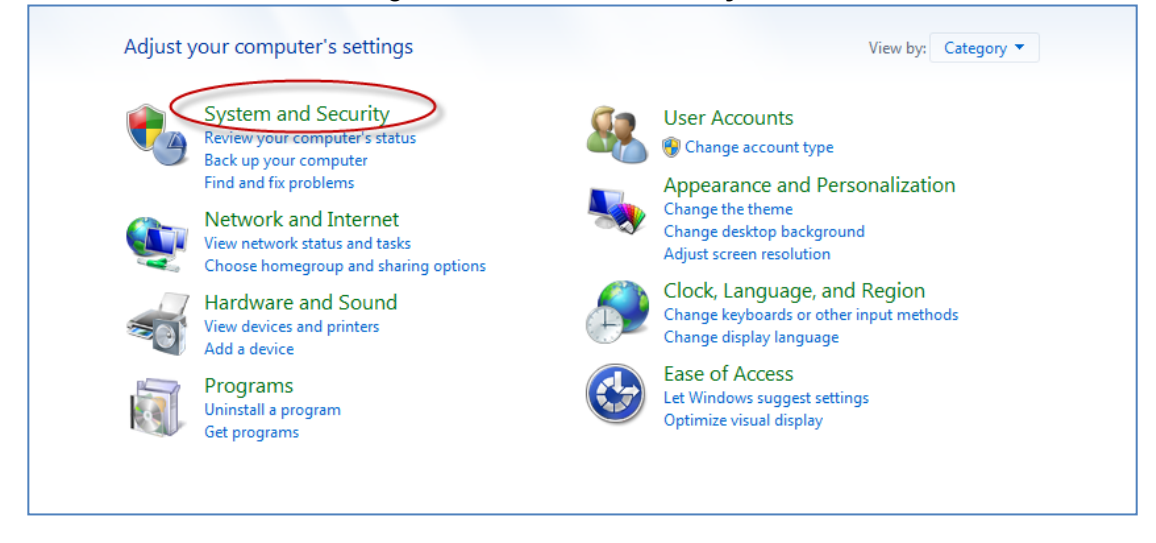

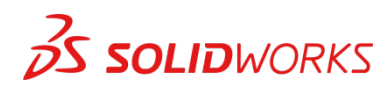

## Pare-feu Windows 7 (suite)

3. Sélectionnez Autoriser un programme via le Pare-Feu Windows.

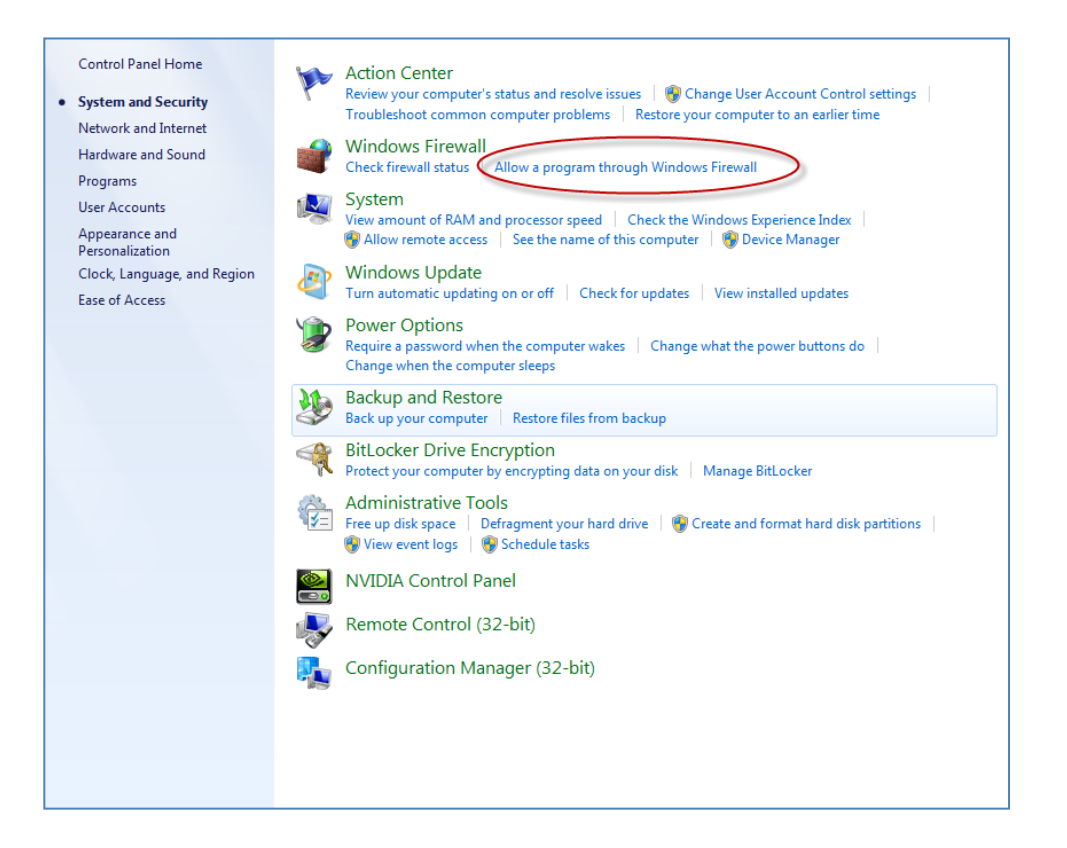

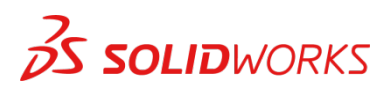

## Pare-feu Windows 7 (suite)

#### 4. Cliquez sur Autoriser un autre programme.

| For your security, some settings are managed                                                                                                    | ged by you | r system administrato | or.    |              |   |
|----------------------------------------------------------------------------------------------------|------------|-----------------------|--------|--------------|---|
| llowed programs and features:                                                                                                    |            |                       |        |              |   |
| Name                                                                                                    | Domain     | Home/Work (Pri        | Public | Group Policy | ^ |
| Construct a Frank of Marian Marian Architecture                                                                                                    |            |                       |        |              | Ξ |
| There is a second second secon |            |                       |        |              | - |
| Marrieller Burnell Saite Charge (4)                                                                                                    |            |                       |        |              |   |
| Henriki Galike Har (Bernand - Her /W.                                                                                                    |            |                       |        | 100          |   |
| Frances I / Balance Programs                                                                                                    |            |                       |        | 100          |   |
| MAY HEARING PROVIDENCES                                                                                                    |            |                       |        | 100          |   |
| HANNING AND TRADUCTOR TO COMPANY                                                                                                    |            |                       |        | 100          |   |
| The second second second                                                                                                    |            |                       |        |              |   |
| A REAL PROPERTY AND A REAL PROPERTY AND A REAL |            |                       |        |              |   |
| Without Wanted Institute and the                                                                                                    |            | -                     |        | 14           | - |
|                                                                                                    |            |                       |        |              |   |

| OK | Cancel |
|----|--------|

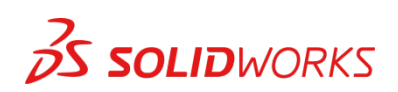

## Pare-feu Windows 7 (suite)

Accédez au dossier d'installation de SOLIDWORKS SolidNetWork License Manager. Ajoutez les deux fichiers exécutables suivants : **Lmgrde.exe** et **sw\_d.exe** 

| Browse                                                                                                    |                                                                    |                                   |                           |                         |                     | -  |
|----------------------------------------------------------------------------------------------------|--------------------------------------------------------------------|-----------------------------------|---------------------------|-------------------------|---------------------|----|
| 🔾 🗸 🔹 k Compu                                                                                                    | ter   Default (C:)  Program Files (x86)                            | SolidWorks SolidNetWork License M | anager 🕨 👻 😽              | Search SolidWorks S     | olidNetW            | la |
| Organize      New for                                                                                                    | der                                                                |                                   |                           | jii •                   |                     | 1  |
| Favorites  Consultation  Favorites  Desktop  Downloads  Converted  Nusic  Pictures  Videos  Computer  Computer  Default (C:) | Name<br>Docs<br>licenses<br>setup<br>utils<br>Imandexe<br>sw_d.exe |                                   | Select a file to preview. |                         |                     |    |
| 🔐 Naturak                                                                                                    |                                                                    |                                   |                           |                         |                     |    |
| File                                                                                                    | name:                                                              |                                   | •                         | Applications (*.exe;*.e | com;".icd<br>Cancel | 0  |

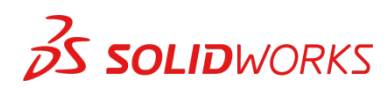

Lorsque le fichier **Imgrd.exe** a été ajouté à la liste des exceptions, il apparaît sous le nom « Flexera Software Inc. » dans la liste des programmes et fonctionnalités autorisés :

| All Control Panel Items + Windows Firewall + Allowed Progr                                                                                                    | ams          |                       |         |                 | •   | 49 Search Control Panel |  |
|----------------------------------------------------------------------------------------------------|--------------|-----------------------|---------|-----------------|-----|-------------------------|--|
| Allow programs to communicate to                                                                                                    | hrough W     | indows Firewall       |         |                 |     |                         |  |
| What are the risks of allowing a program to c                                                                                                    | ommunicate   | 1                     |         | Change settin   | ngs |                         |  |
|                                                                                                    |              |                       |         |                 |     |                         |  |
| For your security, some settings are man                                                                                                    | naged by you | r system administrato | or.     |                 |     |                         |  |
| Allowed programs and features:                                                                                                    |              |                       |         |                 |     |                         |  |
| Name                                                                                                    | Domain       | Home/Work (Pri        | Public  | Group Policy    | *   |                         |  |
| PERSONAL PROPERTY AND A CONTRACT OF A CONTRACT OF A CONTRACT. CONTRACT OF A CONTRACT OF A CONTRACT OF A CONTRACT OF A CONTRACT OF A CONTRACT OF A CONTRACT OF A CONTRACT OF A CONTRACT OF A CONTRACT OF A CONTRACT OF A CONTRACT OF A CONTRACT OF A CONTRACT OF A CONTRAC    | 100          | 121                   |         | 1981            |     |                         |  |
| The second Provide Pharman                                                                                                    |              |                       |         | 100             | E   |                         |  |
| Flexera Software, Inc.                                                                                                    |              |                       |         | No              |     |                         |  |
| The state of the same                                                                                                    | =            | -                     | -       | 189             |     |                         |  |
| When and Whenkington Contracts                                                                                                    |              |                       |         | 100             |     |                         |  |
| White country is a finite of the                                                                                                    | - 2          |                       |         |                 |     |                         |  |
| When commission is being a real                                                                                                    |              |                       |         | 10              |     |                         |  |
| Wheeler and the second second se                                                                                                    |              |                       |         | 184             |     |                         |  |
| When a standing of a long start of the                                                                                                    | - 2          |                       |         |                 | -   |                         |  |
| and the second second s |              |                       | Dutal   |                 |     |                         |  |
|                                                                                                    |              |                       | Details | Kemov           | c   |                         |  |
|                                                                                                    |              |                       | Allow   | another program | n   |                         |  |
|                                                                                                    |              |                       |         |                 |     |                         |  |
|                                                                                                    |              |                       |         |                 |     |                         |  |
|                                                                                                    |              |                       |         |                 |     |                         |  |
|                                                                                                    |              |                       |         |                 |     |                         |  |
|                                                                                                    |              |                       |         |                 |     |                         |  |
|                                                                                                    |              |                       |         |                 |     |                         |  |
|                                                                                                    |              |                       |         |                 |     |                         |  |
|                                                                                                    |              |                       |         |                 |     |                         |  |
|                                                                                                    |              |                       |         |                 |     |                         |  |
|                                                                                                    |              |                       |         |                 |     |                         |  |
|                                                                                                    |              |                       |         |                 |     |                         |  |
|                                                                                                    |              |                       |         |                 |     |                         |  |
|                                                                                                    |              |                       |         |                 |     |                         |  |
|                                                                                                    |              |                       |         |                 |     |                         |  |

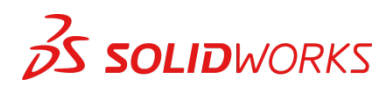

## Pare-feu Windows 7

Une fois le fichier **sw\_d** autorisé, il apparaît sous le nom **sw\_dn** dans la liste des programmes autorisés.

| at are the lisks of allowing a program to c                                                                                                    | communicate  | ?                     |         | 🗑 Change settir | ngs |
|----------------------------------------------------------------------------------------------------|--------------|-----------------------|---------|-----------------|-----|
| For your security, some settings are mai                                                                                                    | naged by you | r system administrato | or.     |                 |     |
| Allowed programs and features:                                                                                                    |              |                       |         |                 |     |
| Name                                                                                                    | Domain       | Home/Work (Pri        | Public  | Group Policy    |     |
| <u> </u>                                                                                                    |              | -                     | _       | 100             |     |
| Herrich - encir - Herrich                                                                                                    |              |                       |         | 100             |     |
| Herricht / Weissen / Heisegerreite                                                                                                    |              |                       |         | 100             |     |
| Headers, as Person                                                                                                    |              |                       |         | 100             |     |
| Harris - Solds - Honolding, Philasol                                                                                                    |              |                       |         | 100             |     |
|                                                                                                    |              |                       | -       | 100             |     |
| sw_dn                                                                                                    |              |                       |         | No              |     |
| Tanad Missa OfficeCone Listener                                                                                                    |              |                       | 1       | N1-             |     |
| A MARTINE SCIENCE A PROPERTY OF A STATE OF A STATE OF A |              |                       |         | -               | ľ   |
| The second second secon |              |                       |         |                 |     |
| We wanted a star star                                                                                                    |              |                       |         |                 |     |
| The second state of the second state is the second state of the second state of the se | _            | _                     | _       |                 | 1   |
|                                                                                                    |              |                       | Details | Remov           | e   |

OK Cancel

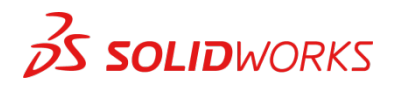

### Installer la licence SolidNetWork (SNL)

La fenêtre Activation de produit SOLIDWORKS s'affiche. Vous êtes invité à associer une adresse e-mail à la demande d'activation. Saisissez une adresse e-mail et sélectionnez **Suivant**.

Remarque : si vous n'avez pas d'accès à Internet (ou à votre messagerie électronique), veuillez contacter votre revendeur local.

Le produit va maintenant être activé via Internet.

À l'issue de l'activation, un message de confirmation affiche tous les produits associés à votre numéro de série.

Sélectionnez **Terminer** pour terminer la procédure d'activation. License Manager apparaît. Vous pouvez fermer la fenêtre pour quitter la procédure d'activation.

| SOLIDWORKS Product A                                      | Activation                                        |                                     |                                        |                                     |      |
|-----------------------------------------------------------|---------------------------------------------------|-------------------------------------|----------------------------------------|-------------------------------------|------|
| Activate/Deactivate Y                                     | our SOLIDWOR                                      | KS Product                          |                                        |                                     |      |
| To activate your SOLI<br>The Activation Wizar<br>product. | DWORKS product<br>d will help you co              | you must reque<br>llect the informa | st a license key t<br>tion necessary t | from SOLIDWORKS.<br>o activate your |      |
| Serial#:                                                  |                                                   | 047                                 |                                        | Select All<br>Deselect All          |      |
| How would you like                                        | to activate?                                      |                                     |                                        |                                     |      |
| Automatically ove                                         | r the Internet (reco                              | ommended)                           |                                        |                                     |      |
| 🔿 Manually via e-ma                                       | il                                                |                                     |                                        |                                     |      |
| We respect your privacy, please review                    | acy. To learn abou<br>/ our <u>Privacy Policy</u> | t how DS SolidV                     | /orks Corporati                        | on protects your                    |      |
| About                                                     |                                                   | < Back                              | Next >                                 | Cancel                              | Help |
| out                                                       |                                                   | < Back                              | Next >                                 | Cancel                              | Help |

|                       | Result<br>Activation/Rea                                                                                                    | ctivation S                                                | ucceeded.                                                       |                                                                                 |
|-----------------------|----------------------------------------------------------------------------------------------------|------------------------------------------------------------|-----------------------------------------------------------------|---------------------------------------------------------------------------------|
|                       | Currently activated products                                                                                                    |                                                            |                                                                 |                                                                                 |
|                       | Product<br>Electronics Module for<br>HAX Module for SOLD<br>SOLDWORKS Plastics Pr<br>SOLDWORKS Sustaina<br>SOLDWORKS Premium<br>eDrawings Professional<br>C | #Licenses<br>100<br>100<br>100<br>100<br>100<br>100<br>100 | Version<br>26.0<br>26.0<br>26.0<br>26.0<br>26.0<br>26.0<br>26.0 | Expires<br>permanen<br>permanen<br>permanen<br>permanen<br>permanen<br>Permanen |
| <b>BS SOLID</b> WORKS | Join the SOLIDWORKS Comm<br>Find answers. St                                                                                                    | unity<br>ay connected                                      | . Join now!                                                     |                                                                                 |
| About                 | r Pack                                                                                                    | Einich                                                     | Cancel                                                          | Halp                                                                            |

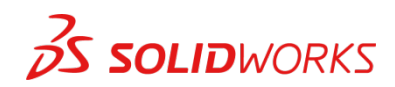

# L'installation de la licence SolidNetWork (SNL) est terminée.

REMARQUE : vous avez maintenant terminé d'installer SOLIDWORKS License Manager.

- Vous devez à présent exécuter les étapes suivantes sur vos ordinateurs clients.
- Avant de commencer la procédure d'installation, veuillez fermer tous les programmes SOLIDWORKS actuellement ouverts sur votre ordinateur.
- Vous pouvez également installer SOLIDWORKS sur votre serveur. Suivez les instructions indiquées à la section suivante.

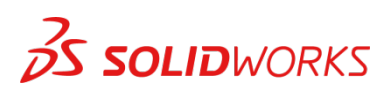

## **Section 2** | Installation de SOLIDWORKS<sup>®</sup> Education Edition (installation client)

Remarque : lors des installations en réseau de SOLIDWORKS, le logiciel n'est pas installé sur l'ordinateur réseau (serveur de licences) par défaut. SOLIDWORKS doit normalement être installé sur les ordinateurs des utilisateurs (clients).

Avant de commencer la procédure d'installation, veuillez fermer tous les programmes SOLIDWORKS actuellement ouverts sur votre ordinateur.

 Sur l'ordinateur CLIENT, insérez le DVD ou lancez le Gestionnaire d'installation téléchargé sur le Portail clients de SOLIDWORKS. Sélectionnez Individuelle (sur cet ordinateur). Cliquez sur Suivant dans le coin inférieur droit.

| SOLIDWORKS 2019 SP2.0 Inst                                               | tallation Manager – 🗆 🗴                                                                                                    |
|--------------------------------------------------------------------------|----------------------------------------------------------------------------------------------------|
| S SOLIDW                                                                 | IORKS                                                                                                    |
| Welcome<br>Serial Number<br>System Check<br>Summary<br>Install<br>Finish | Welcome to the SOLIDWORKS Installation Manager         SoLDWORKS 2019 SP2.0         Specify the type of installation:         Individual (on this computer)         Administrative image         Server products         Install SOLIDWORKS PM Server components on this computer.         Install SOLIDWORKS PM Server components on this computer.         Install SOLIDWORKS PM Server components on this computer.         Install SOLIDWORKS PM Server components on this computer.         Install SOLIDWORKS PMS Electrical (Atter data) on this computer.         Install SOLIDWORKS FlextPrice (Atter data) on this computer.         Install SOLIDWORKS PCB Services on this computer. |
| Cancel He                                                                | ap Next                                                                                                    |

2. S'il s'agit d'une nouvelle installation, entrez votre numéro de série à l'endroit indiqué ci-dessous (24 chiffres). Cliquez sur **Suivant**.

| SOLIDWORKS 2019 SP2.01                       | stallation Manager                                                                                                    | - • × |
|----------------------------------------------|----------------------------------------------------------------------------------------------------|-------|
| 2019                                         |                                                                                                    | LNE   |
| Welcome<br>Serial Number                     | Serial Number<br>Enter your serial number information or log in to automatically populate serial numbers                                                                                                    | og in |
| System Check<br>Summary<br>Install<br>Finish | 3D Design      Solutions     Solutions     Visualization     Visualize Boost      Simulation     Prov Simulation Netion, Plastics, Simulation      Or Simulation, Netion, Plastics, Simulation      Or Cam      Or Composed Player Pro, Inspection, MBD      Or Designer, Composed Player Pro, Inspection, MBD      Or Electrical Design, Player Pro, Inspection, MBD      Or Electrical Design, Player Pro, Inspection, MBD      Or Electrical Design, Player Pro, Inspection, MBD      Or Electrical Design, Player Pro, Inspection, MBD      Or Electrical Design, Player Pro, Inspection, MBD      Or Electrical Design, Player Pro, Inspection, MBD      Or Electrical Design, Player Pro, Inspection, MBD      Or Electrical Design, Player Pro, Inspection, MBD      Or Electrical Design, Player Pro, Inspection, MBD | ]     |
|                                              | 4                                                                                                    | ~     |
| Cancel                                       | 3<br>Jelp Back                                                                                                    | ext   |

Remarque : le message situé au centre de la fenêtre sous la barre verte, Connexion à SOLIDWORKS, s'affiche. Un écran indiquant qu'une version plus récente est disponible peut

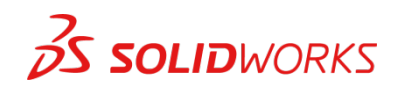

s'afficher. Choisissez TOUJOURS de continuer l'installation à partir du DVD, puis cliquez sur **Suivant**.

3. Après avoir cliqué sur **Suivant**, le Gestionnaire d'installation SOLIDWORKS 2019 vous guide à travers la procédure d'installation. Acceptez les valeurs par défaut à l'écran (NE changez RIEN). Cliquez ensuite sur **Installer maintenant** pour continuer l'installation.

**Remarque : pour l'installation client d'une licence réseau, vous serez invité à indiquer le nom de votre serveur de licences, comme indiqué ci-dessous.** Veuillez entrer le nom du serveur de licences et le numéro de port spécifiés lors de la procédure de configuration du serveur. Le port par défaut est 25734. Saisissez ce numéro sous la forme numéroPort@nomOrdinateur. Cliquez ensuite sur OK.

Cliquez sur Installer maintenant pour lancer l'installation.

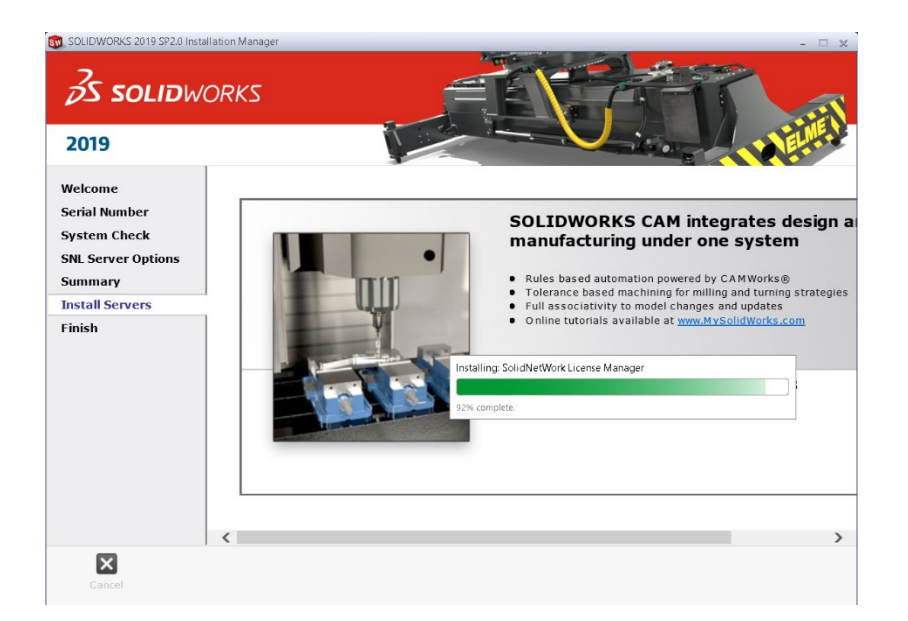

4. L'installation est terminée. Indiquez si vous souhaitez ou non répondre à une enquête concernant la procédure d'installation ou participer au programme Expérience client, puis cliquez sur Terminer.

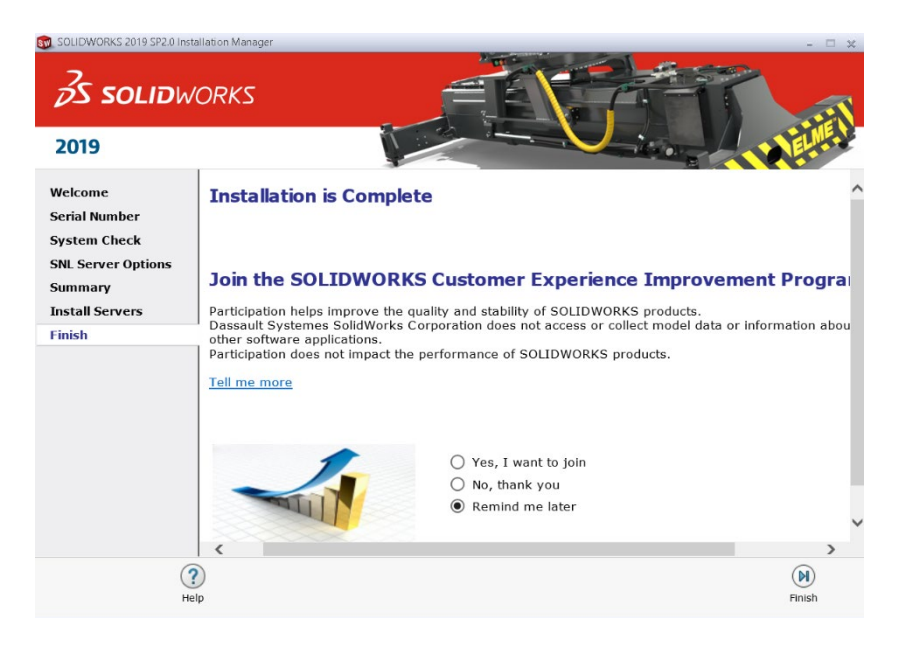

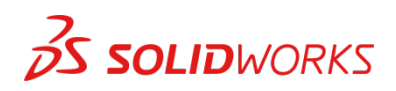

**Remarque** : selon la configuration de votre ordinateur, il se peut que vous deviez redémarrer votre ordinateur.

Dans le cas d'une installation client d'une licence réseau, votre logiciel SOLIDWORKS est prêt à fonctionner, puisque votre serveur de licences réseau a été activé à la section 1 et que le logiciel SOLIDWORKS client est connecté au serveur de licences.

\_\_\_\_\_

Dans le cas d'une installation de licence **AUTONOME**, lorsque vous démarrez SOLIDWORKS Education Edition pour la première fois, la boîte de dialogue Activation de produit SOLIDWORKS s'affiche pour vous guider durant le processus d'activation. Cliquez sur **Suivant** pour continuer l'activation. (Pour obtenir plus de détails, reportez-vous à la procédure distincte d'installation des licences autonomes de SOLIDWORKS Education Edition.)

Pour activer votre produit SOLIDWORKS, vous devez indiquer un numéro de série SOLIDWORKS. La procédure d'activation de produit SOLIDWORKS vous aidera à réunir les informations nécessaires à l'activation de votre produit.

Choisissez la méthode que vous souhaitez suivre pour activer votre produit. Saisissez votre adresse électronique et cliquez sur **Suivant**.

| 🛐 Solidwork:                         | S Product Activation                                                         |                               |                                     |                                  | ×    |
|--------------------------------------|------------------------------------------------------------------------------|-------------------------------|-------------------------------------|----------------------------------|------|
| Activate/De                          | activate Your SOLIDWORKS F                                                   | roduct                        |                                     |                                  |      |
| To activat<br>The Activa<br>product. | e your SOLIDWORKS product you<br>ttion Wizard will help you collect          | must request<br>the informati | a license key fr<br>on necessary to | rom SOLIDWORKS.<br>activate your |      |
| Product:                             | SOLIDWORKS<br>SOLIDWORKS Composer Profess<br>SOLIDWORKS CAM                  | ional                         |                                     | Select All<br>Deselect All       |      |
| How wou                              | d you like to activate?                                                      |                               |                                     |                                  |      |
| Autom                                | atically over the Internet (recomme                                          | ended)                        |                                     |                                  |      |
| 🔘 Manua                              | lly via e-mail                                                               |                               |                                     |                                  |      |
| We respec<br>privacy, pl             | t your privacy. To learn about ho<br>ease review our <u>Privacy Policy</u> . | w DS SolidWe                  | orks Corporatio                     | n protects your                  |      |
| About                                |                                                                              | < Back                        | Next >                              | Cancel                           | Help |

Vous avez terminé l'enregistrement de votre produit SOLIDWORKS Education Edition. Cliquez sur **Terminer**.

|               | Activation/Reactivation Su             | cceeded.           |         |
|---------------|----------------------------------------|--------------------|---------|
|               | Currently activated products:          |                    |         |
|               | Product                                | Activation Expires | ^       |
|               | SOLIDWORKS CAM Professional            | 7-31-2020          |         |
|               | SOLIDWORKS Composer Professional       | 7-31-2020          |         |
|               | SOLIDWORKS Premium                     | 7-31-2020          |         |
| HALL POR      | SOLIDWORKS Flow Simulation             | 7-31-2020          |         |
|               | SOLIDWORKS Simulation Premium          | 7-31-2020          |         |
|               | Electronics Module for SOLIDWORKS Flow | 7-31-2020          | ~       |
| 1/2 STUT      | <                                      |                    | >       |
|               |                                        | Ret                | fresh   |
|               | Join the SOLIDWORKS Community          |                    |         |
| 35 SOLIDWORKS | Find answers. Stay connected.          | Join now!          | <b></b> |
|               |                                        |                    |         |

## Vous pouvez maintenant exécuter votre licence SOLIDWORKS<sup>®</sup> Education Edition.

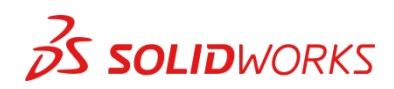